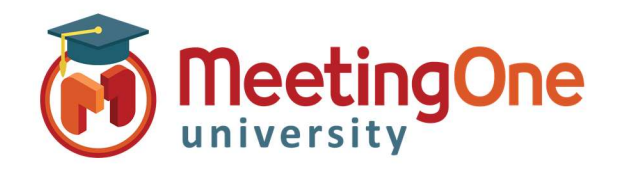

# ScheduleOne Overview

Professional

With the Professional version of ScheduleOne you get the standard features plus the ability to create an On Demand Web Room as well as Web Room Management directly from Outlook.

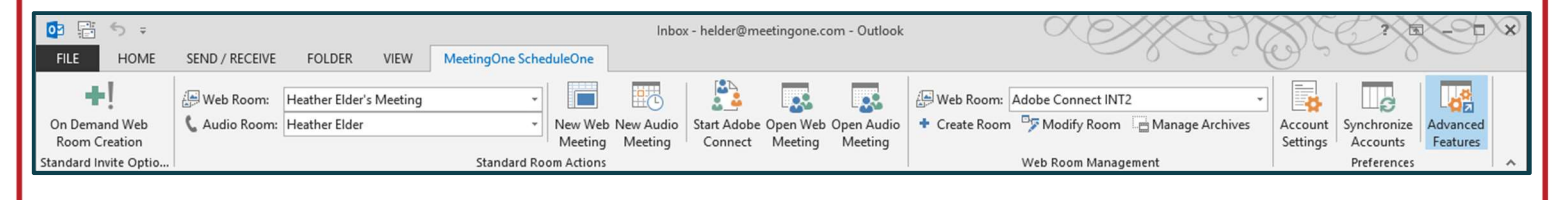

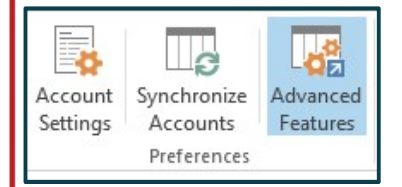

Advanced Features: Toggles the ScheduleOne menu between advanced and a basic only view.

• To Access the On Demand Web Room Creation and Web Room Management options, Advanced Features must be open.

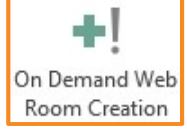

**On Demand Web Room Creation** Toggle: When enabled, you will be prompted to create a new Adobe Connect room when using the **New Web Meeting** function.

| +!                                     | Web Room:     | Heather Elder's Meeting |                  |             | -      |                      |           |
|----------------------------------------|---------------|-------------------------|------------------|-------------|--------|----------------------|-----------|
| On Demand Web                          | 🕻 Audio Room: | Heath                   | er Elder         |             | *      | New Web              | New Audio |
| Room Creation<br>Standard Invite Optio |               | -                       |                  | Standa      | rd Roc | Meeting<br>m Actions | Meeting   |
| 🔞 On Demand Web                        | Room Creation |                         |                  | 83 <u>—</u> |        | ×                    |           |
| Web Room Creation D                    | etails        |                         |                  |             |        |                      | 1         |
| Room Name (60 Character Max):          |               |                         | Room Name        |             |        |                      | -         |
| Room URL (60 Character Max):           |               |                         | Optional URL     |             |        |                      |           |
| On Demand Web Room Creation Template:  |               |                         | Default Template |             |        | ~                    |           |
|                                        |               | _                       |                  | -           |        |                      | -         |
| Cancel                                 |               |                         |                  |             | Create | Web Room             |           |
|                                        |               |                         |                  |             |        |                      |           |

### **On Demand Web Room Creation**

- Toggle On: Click New Web Meeting
  - The On Demand Web Room Creation box will open
  - o Enter the Room Name
  - Enter a Custom URL(Optional)
  - Choose Template(Optional)
  - Click Create Web Room
- A New Adobe Connect Web room will be created
  - A New Web Meeting Invitation will open with the new room details
- Toggle Off: ScheduleOne uses room selected in the Web Room drop down to create Web Room Invite

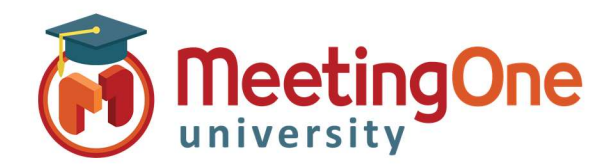

### ScheduleOne Overview Professional

## ScheduleOne Overview

Professional, continued

| Web Room Managemen                                                                                                    | Anage Archives delet                                                                                                    | tion of Adobe Conr<br>Allows the view<br>content, and the<br>content where                                                                                                    | nect meeting rooms.<br>ing of Adobe Connect room recordings,<br>e ability to download Adobe Connect room<br>applicable.                                                                                                    |
|----------------------------------------------------------------------------------------------------|----------------------------------------------------------------------------------------------------|----------------------------------------------------------------------------------------------------|----------------------------------------------------------------------------------------------------|
| Web Room Management General Meeting Information Meeting Summary Attende General Room Details Room Name (60 Character Max): Room URL (60 Character Max): Audio Profile: Language: Meeting Times Start Time: End Time: Meeting Template Template Access ③ Only registered users may enter the room (gues Only registered users and accepted guests may Anyone who has the URL for the meeting can enter the room of the meeting can enter the room of the meeting | - □<br>s<br>None English<br>9/27/2017 □ ▼ 10:00 AM<br>9/27/2017 □ ▼ 10:30 AM<br>9/27/2017 □ ▼ 10:30 AM<br>None t access is blocked) enter the room ter the room | <ul> <li>Create Ro</li> <li>Click Create Ro</li> <li>Click Create Ro</li> <li>M</li> <li>M</li> <li>M</li> <li>Ac</li> <li>Click</li> <li>Ac</li> <li>Click</li> <li>Ac</li> <li>Click</li> <li>Ac</li> <li>Ac<th>te Room – A Web Room Management<br/>vill open<br/>Iter General Room Details<br/>eeting Times (Optional)<br/>eeting Template (Optional)<br/>ccess Type<br/>ick Create Room<br/>new Adobe Connect room will be created and<br/>ided to your room list</th></li></ul> | te Room – A Web Room Management<br>vill open<br>Iter General Room Details<br>eeting Times (Optional)<br>eeting Template (Optional)<br>ccess Type<br>ick Create Room<br>new Adobe Connect room will be created and<br>ided to your room list |
| Peer Web Open Audio<br>Meeting Meeting Web Room: Ado<br>* Create Room W<br>Web Room Management                                                                                                    | be Connect INT2<br>Modify Room Manage Archiv<br>B Room Management                                                                                               | Account Synchronize<br>Settings Accounts<br>Preferences                                                                                                    | Modify Room<br>Click Modify Room – A Web Room<br>Management window will open based on<br>the Web Room drop down                                                                                                    |
| General Neeting Information Meeting Summary<br>General Room Details<br>Room Name (60 Characte<br>Room URL (60 Characte                                                                                                    | Attendees r Max): Adobe Connect INT2 r Max): /rih6c9vc55o9/ Profile: MeetingOne AudioProfile 85                                                                 | 52808558                                                                                                    | Click <b>Modify Room</b> To delete the room from ScheduleOne                                                                                                    |
| Audio                                                                                                    | nguage: English                                                                                                    | ~                                                                                                    | AND Adaba Connect alial Delate Ream                                                                                                    |
| Audio<br>La<br>Meeting Times<br>Sta                                                                                                    | t Time: 6/13/2017                                                                                                    | 08:17 PM                                                                                                    | Adobe Connect Click Delete Koom                                                                                                    |
| Audio<br>La<br>Meeting Times<br>Sta<br>Er<br>Meeting Template<br>Te<br>Access<br>() Only registered users may enter the row                                                                                                    | rt Time: 6/13/2017 • • • • • • • • • • • • • • • • • • •                                                                                                    | r 08:17 PM ♠<br>r 09:17 PM ♠<br>~                                                                                                    | Adobe Connect click <b>Delete Room</b>                                                                                                    |

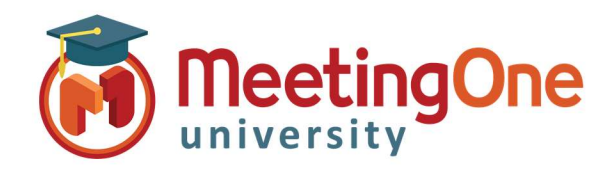

### ScheduleOne Overview

Professional, continued

Manage Archives Click Manage Archives

#### Web Room Recordings

- Here you can Show Recordings for the room selected in the Web Room drop down or Show Recordings For All Rooms using the radio buttons
  - You can View or \*Delete a recording from the buttons on the right of the screen

#### Web Room Files

- Here you can see all files that have been uploaded into the room selected in the Web Room drop down.
  - You can View or \*Delete a recording from the buttons on the right of the screen

#### \*Deleting items is permanent and will delete the item or recording from ScheduleOne AND Adobe Connect

| Audio Start Adobe Open W<br>eeting Connect Meetin | eb Open Audio<br>g Meeting | + Create Room      | Web Room Manager     | i Manage A | rchives Account Synchroni<br>Settings Account | ze Adva<br>s Fea | inced<br>tures |
|---------------------------------------------------|----------------------------|--------------------|----------------------|------------|-----------------------------------------------|------------------|----------------|
| Web Room Archives                                 |                            | 2                  | n control in manager |            | ( Calabata                                    |                  |                |
| b Room Recordings Web Room                        | n Files                    |                    |                      |            |                                               |                  |                |
| 0                                                 |                            |                    |                      |            |                                               |                  |                |
| Show Room Recordings     (                        | ) Show Recordin            | gs For All Rooms   |                      |            | -200                                          |                  |                |
| ame                                               | Туре                       | Start              | End                  | Duration   | Location                                      |                  |                |
|                                                   | archive                    | 9/5/2017 12:00 PM  | 9/5/2017 1:33 PM     | 93         | https://meetingone.adobeconnec                | View             | Delete         |
|                                                   | archive                    | 7/18/2017 12:34 PM | 7/18/2017 1:31 PM    | 57         | https://meetingone.adobeconnec                | . View           | Delete         |
|                                                   | archive                    | 7/6/2017 11:01 AM  | 7/6/2017 11:50 AM    | 49         | https://meetingone.adobeconnec                | View             | Delete         |
|                                                   | archive                    | 7/17/2017 11:04 AM | 7/17/2017 12:09 PM   | 65         | https://meetingone.adobeconnec                | View             | Delete         |
|                                                   | archive                    | 6/14/2017 9:05 AM  | 6/14/2017 9:25 AM    | 20         | https://meetingone.adobeconnec                | View             | Delete         |
|                                                   | archive                    | 3/1/2017 10:57 AM  | 3/1/2017 11:12 AM    | 15         | https://meetingone.adobeconnec                | View             | Delete         |
|                                                   | archive                    | 5/24/2017 10:44 AM | 5/24/2017 10:47 AM   | 3          | https://meetingone.adobeconnec                | View             | Delete         |
|                                                   | archive                    | 2/15/2017 9:30 AM  | 2/15/2017 9:34 AM    | 4          | https://meetingone.adobeconnec                | View             | Delete         |
|                                                   | archive                    | 6/22/2017 9:49 AM  | 6/22/2017 9:51 AM    | 2          | https://meetingone.adobeconnec                | View             | Delete         |
|                                                   | archive                    | 6/21/2017 1:45 PM  | 6/21/2017 2:20 PM    | 35         | https://meetingone.adobeconnec                | View             | Delete         |
|                                                   | 1000000000                 | 6/20/2017 10:40 AM | 6/20/2017 11:22 AM   | 42         | https://meetingone.adobeconnec                | View             | Delete         |
|                                                   | archive                    |                    |                      | 1          | Participation and the second strands and      |                  | -              |
| ather Elder's Meeting 27                          | archive                    | 8/14/2017 4:22 PM  | 8/14/2017 4:24 PM    | 2          | https://meetingone.adobeconnec                | View             | Delete         |